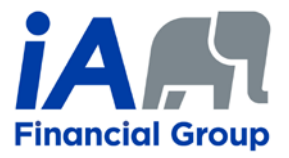

### **E-claims Guide**

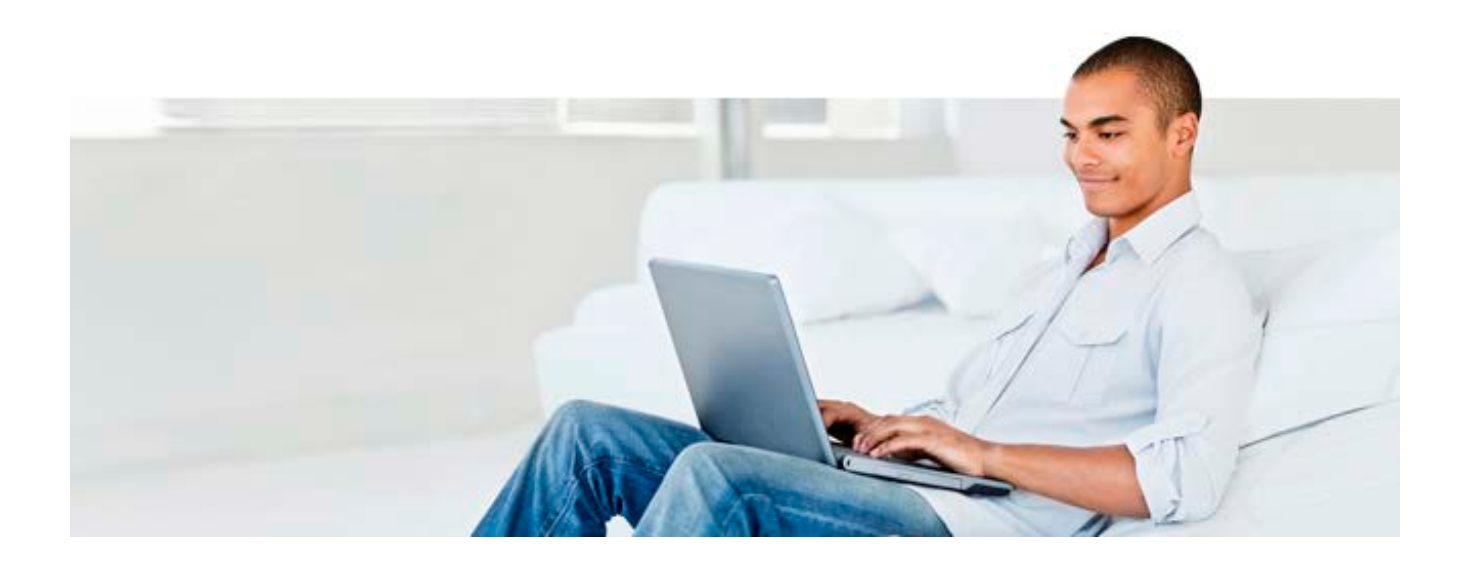

#### **INVESTED IN YOU.**

ia.ca

# Table of Contents

| Access your Group Plan                                        | 2 |
|---------------------------------------------------------------|---|
| Enrol in Direct Deposit and Notification to submit an E-claim | 2 |
| E-claims: Step 1 – Consent                                    | 2 |
| E-claims: Step 2 – Insured                                    | 2 |
| E-claims Step 3 – Benefit                                     | 2 |
| E-claims: Step 4 – Provider                                   | 2 |
| E-claims: Step 5 – Fees                                       | 2 |
| E-claims: Step 6 – Submission                                 | 2 |
| E-claims: Step 7 – Confirmation                               | 2 |
|                                                               |   |

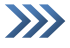

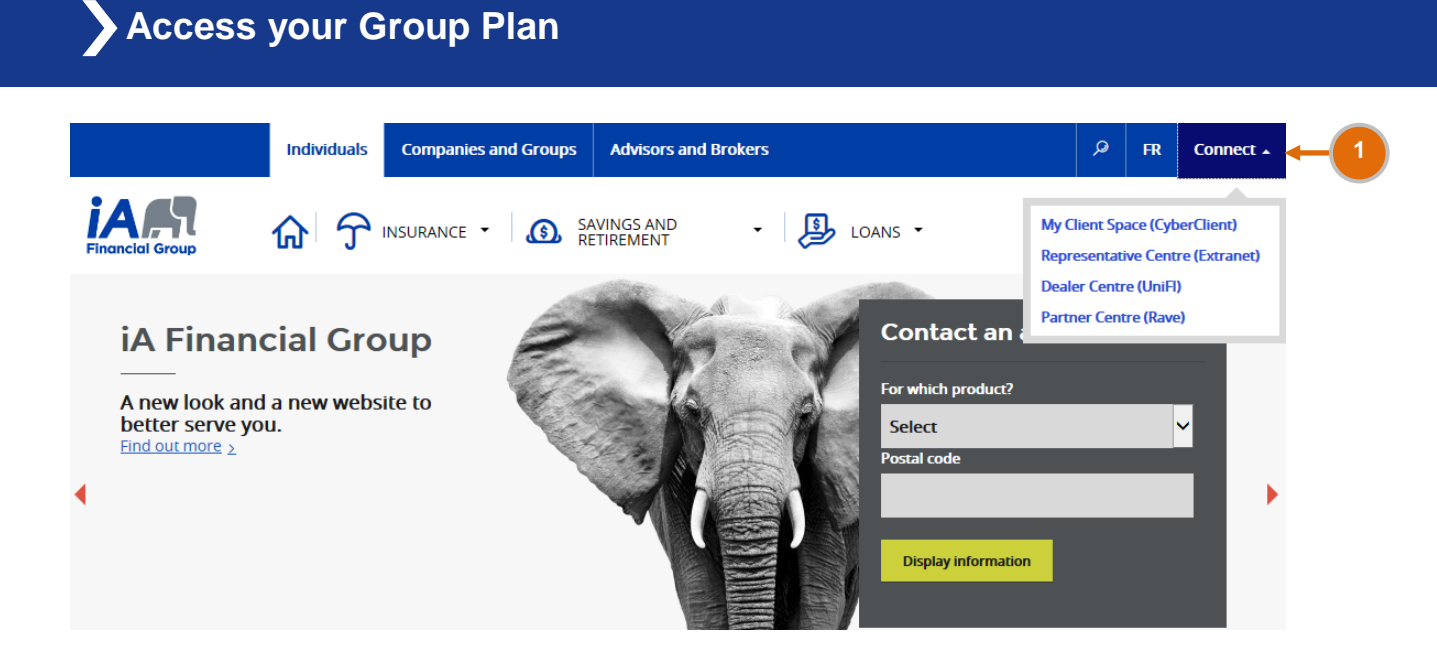

- >> Go to our website at *ia.ca*.
- O At the top-right corner, click on Connect then on My Client Space. The log-in page will appear on your screen (see screen below).

| Secure access            | Public Forms and Documents                                                                                                    |
|--------------------------|----------------------------------------------------------------------------------------------------|
| Access code              | Access non-personalized forms and documents by<br>clicking on one of the following sectors:                                                                                                    |
| Forgot your access code? | Group Insurance                                                                                                    |
| Password                 | tridividual Insurance                                                                                                    |
| Forgot your password?    |                                                                                                    |
| Need a secure access?    | To protect the confidentiality of your personal and<br>financial information, this website meets the most<br>stringent <u>security</u> criteria currently available on the Nor<br>American market. |
|                          | Supported Browsers                                                                                                    |

- 2 Type in your access code and password and click on Sign In. You will automatically be directed to the homepage (see next page).
  - If you are a new plan member, you will receive a letter including an activation key to create your own access code and password.
  - If you are not a new plan member and have never accessed My Client Space, click on Need a secure access?.
  - If you do not remember your access code, click on Forgot your access code?, and if you do not remember your password, click on Forgot your password?.

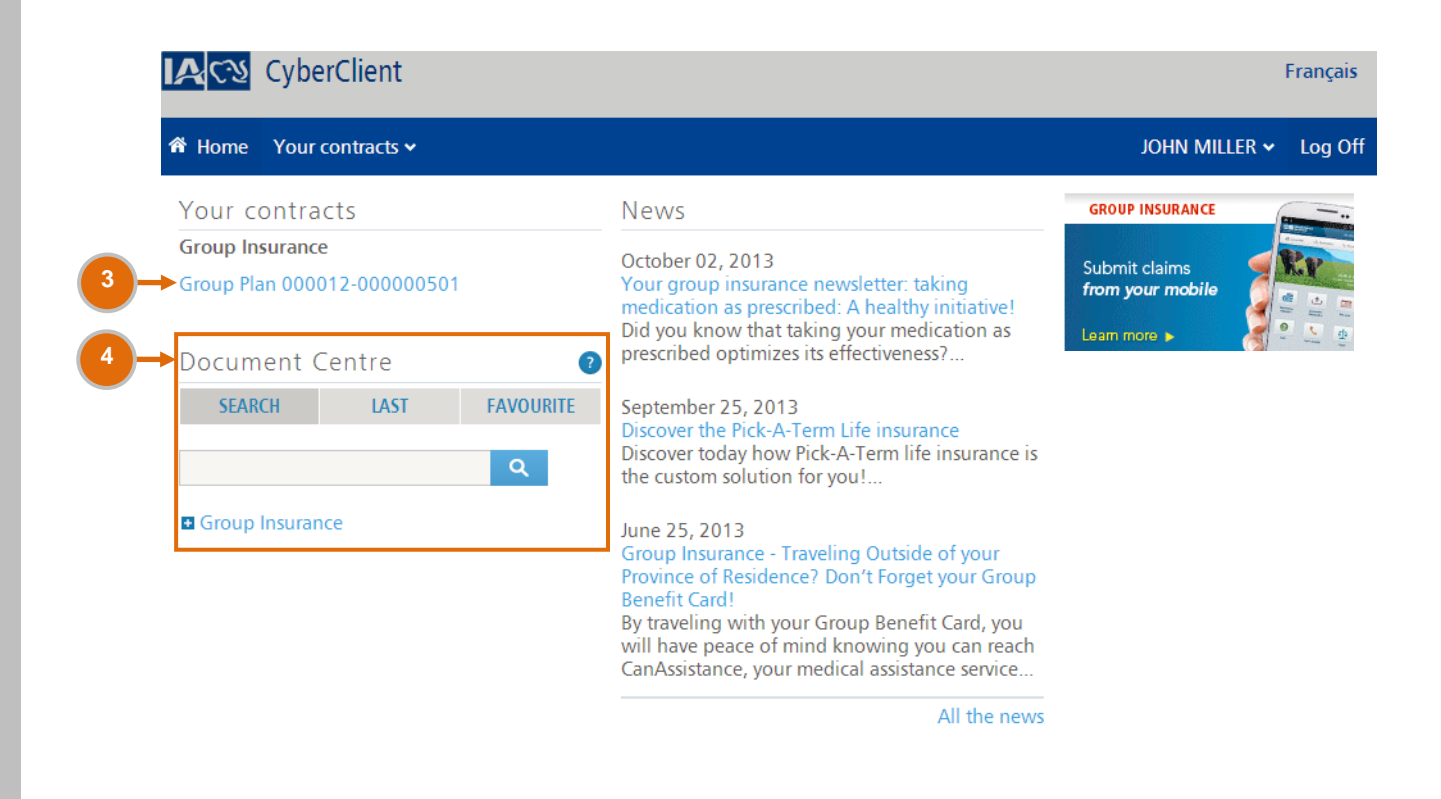

3 Under Your Contracts, click on your group plan to access your personal file.

4 Under *Document Centre*, you will find useful documents and information, including brochures, forms and guides.

After 30 minutes of inactivity, your My Client Space session will automatically expire.

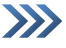

#### Enrol in Direct Deposit and Notification to submit an E-claim

| Home Your contracts                     |                               |                    |                              | JOHN MILLER 🔻               | Log      |
|-----------------------------------------|-------------------------------|--------------------|------------------------------|-----------------------------|----------|
|                                         | Claims                        |                    |                              |                             |          |
| roup: 11 - DEMONSTRATION WEB<br>RANCAIS | Direct Deposit and N          | otification        |                              |                             |          |
| ivision: 5 - DEMONSTRATION WEB          | Step 1 Step 2                 |                    | Step 3                       | Step 4                      |          |
| Contificato: 501                        | Direct Deposit Notificat      | on                 | Summary                      | Confirmation                |          |
| lame: JOHN MILLER                       |                               |                    |                              |                             |          |
|                                         | Information                   |                    |                              |                             |          |
| Member Information                      | To have your health and/or de | ntal claim reimbu  | rsements deposited dir       | ectly into your bank accour | nt.      |
| Summary                                 | please enter your banking inf | ormation below. It | 's simple, fast and eco-f    | riendly!                    |          |
| > Personal Data                         |                               |                    |                              |                             |          |
| > Benefit Summary                       |                               |                    |                              |                             |          |
| Member Statement                        | Direct Deposit                |                    |                              |                             |          |
| Britt Group Bar oft Good                | Birect Deposit                |                    |                              |                             |          |
| Print Group Benefit Card                |                               | The numbers        | to enter appear at the bo    | ottom of your personal che  | que.     |
| Undate Member Information               |                               |                    |                              |                             |          |
|                                         |                               | -                  |                              | \$                          |          |
| Change of Address                       |                               | and a              | / 100                        |                             |          |
| Claims                                  |                               | N440+ 120038-0091  | 935-509-67                   |                             |          |
| > Search Claims                         |                               |                    |                              |                             |          |
| > Health Spending Account               |                               | #9 <b>%</b> 9#     | <b>:</b> 999999 <b>0</b> 099 | 1: 999…999                  | m 91     |
| > Personalized Forms                    |                               |                    |                              |                             |          |
| Direct Deposit and Notification         |                               |                    |                              | 9                           |          |
| E-claims                                |                               |                    |                              |                             |          |
|                                         | Transit No. 🗊                 | *                  |                              |                             |          |
| Tools                                   |                               |                    |                              |                             |          |
| Flex Benefit Selection                  | Financial Institution No.     | •                  |                              |                             |          |
| Health and Wellness                     | Bank Account No. 3            | *                  |                              |                             |          |
| Health & Wellness Companion             | Confirm Bank Account No.      | *                  |                              |                             |          |
|                                         |                               |                    |                              |                             |          |
| Guides and Resources                    |                               |                    |                              | (*) Mand                    | atory fi |
| > CyberClient - Member Guide            |                               |                    |                              | Valida <u>te</u>            | Cano     |
| Disability - Member Guide               |                               |                    |                              |                             |          |
| > Fraud Prevention                      |                               |                    |                              | Subscribe                   | later    |
| > FAQ                                   |                               |                    |                              |                             |          |
| > Need help?                            |                               |                    |                              |                             |          |

>> You must first enrol in direct deposit and notification before using our E-claims service.

From the left-hand menu, under *Claims*, click on *Direct Deposit and Notification* to subscribe to these services for your health and dental claim payments or to update your banking information and email address.

Pollow steps 1 to 4 to enrol in direct deposit and notification. You will receive a confirmation once you have entered the information required.

You can return to the *Direct Deposit and Notification* page at any time to update your banking information and your email address.

Please contact Customer Service at 1-877-422-6487 in the following cases:

- You are unable to sign up for direct deposit and notification or modify your banking information or email address through My Client Space.
- You wish to sign up for direct deposit for your disability benefits.

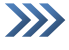

#### E-claims: Step 1 – Consent

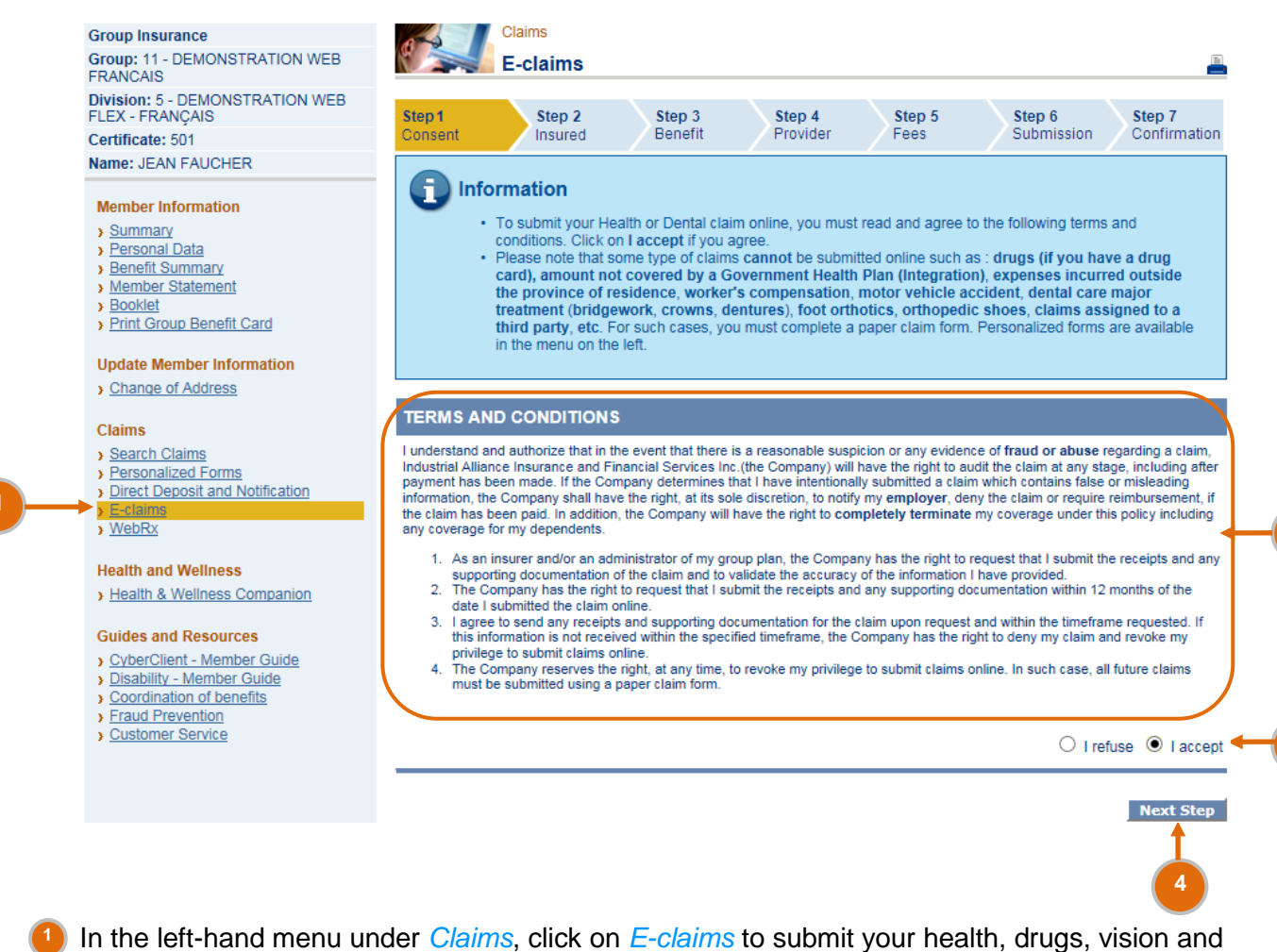

dental expenses online.

Read the Terms and Conditions.

3) Select *I accept*.

Click on Next Step.

2

#### E-claims: Step 2 – Insured

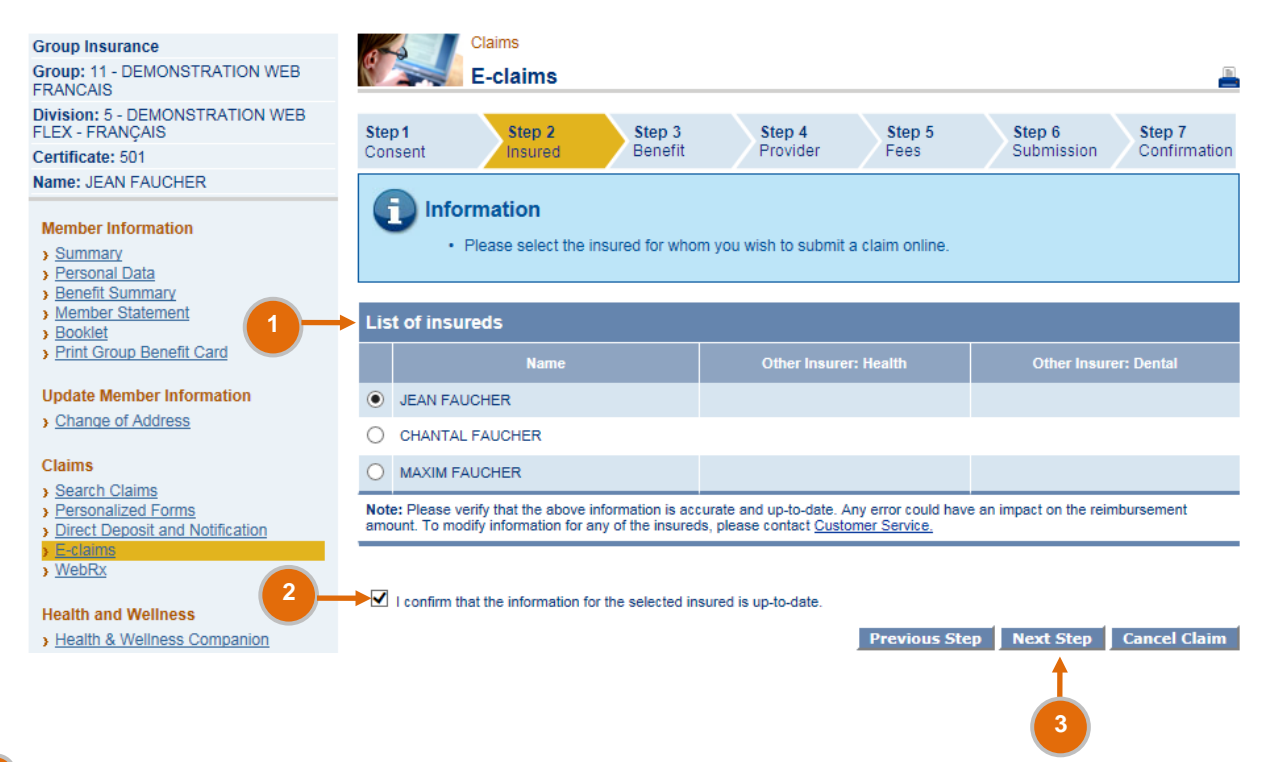

1 From the List of insureds section, select the name of the person for whom you wish to submit a claim online.

Check I confirm that the information for the selected insured is up-to-date.

Olick on Next Step.

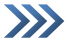

#### E-claims Step 3 – Benefit

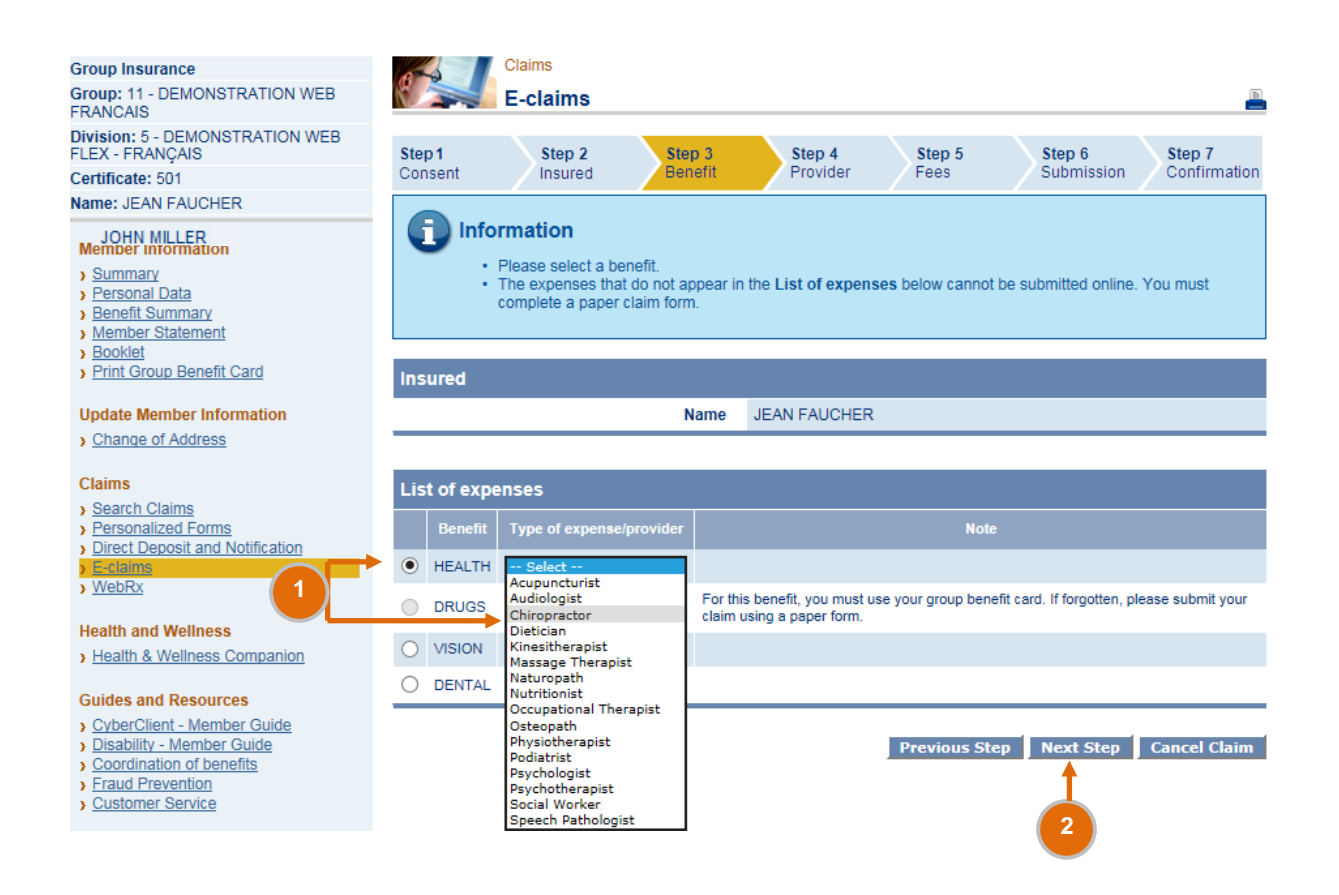

In the List of expenses section, under Benefit, select HEALTH, DRUGS, VISION or DENTAL. Then under the Type of Expense/provider column, select the type of expense or a provider. If the expenses do not appear in the list of expenses/provider, you must complete a paper claim form.

Click on Next Step.

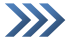

## E-claims: Step 4 – Provider

| -                                                                                           |                                  |                                                                               |                                                   |                                     |                                             |                               |
|---------------------------------------------------------------------------------------------|----------------------------------|-------------------------------------------------------------------------------|---------------------------------------------------|-------------------------------------|---------------------------------------------|-------------------------------|
| Group Insurance<br>Group: 11 - DEMONSTRATION W<br>FRANCAIS                                  | /ЕВ                              | E-claims                                                                      |                                                   |                                     |                                             |                               |
| Division: 5 - DEMONSTRATION V<br>FLEX - FRANÇAIS                                            | VEB Step 1                       | Step 2 Step 3                                                                 | Step 4                                            | Step 5                              | Step 6                                      | Step 7                        |
| Certificate: 501                                                                            | Consent                          | Insured Benefit                                                               | Provider                                          | Fees                                | Submission                                  | Confirmati                    |
| Name: JEAN FAUCHER                                                                          |                                  |                                                                               |                                                   |                                     |                                             |                               |
| Member Information > Summary > Personal Data > Benefit Summary > Member Statement > Booklet | • If                             | mation<br>your provider is not in the "Li:<br>rovider does NOT guarantee that | st of last providers",<br>the fees for the servio | you can search<br>ce rendered by th | our database. Hov<br>is provider will be re | vever, a listeo<br>eimbursed. |
| Print Group Benefit Card                                                                    | Insured                          | Nama                                                                          |                                                   |                                     |                                             |                               |
| Update Member Information                                                                   |                                  | Name                                                                          | JEAN FAUCHER                                      |                                     |                                             |                               |
| Change of Address                                                                           |                                  |                                                                               |                                                   |                                     |                                             |                               |
| Claime                                                                                      | Provider Sea                     | rch - Chiropractor                                                            |                                                   |                                     |                                             |                               |
| Search Claims                                                                               |                                  | Last name *                                                                   | THIBAULT                                          |                                     |                                             |                               |
| <ul> <li>Personalized Forms</li> <li>Direct Deposit and Notification</li> </ul>             |                                  | First name                                                                    |                                                   |                                     |                                             |                               |
| E-claims                                                                                    |                                  | 1 License number *                                                            | 79-568                                            |                                     |                                             |                               |
| , 10010.                                                                                    |                                  |                                                                               | Quebec                                            |                                     |                                             |                               |
| Health and Wellness     Health & Wellness Companion                                         |                                  | Phone number                                                                  | (                                                 | ]_ []                               |                                             |                               |
| Outline and December                                                                        |                                  | Dostal code                                                                   |                                                   |                                     |                                             |                               |
| Guides and Resources                                                                        |                                  | Postal code                                                                   |                                                   |                                     |                                             |                               |
| <ul> <li>Disability - Member Guide</li> </ul>                                               |                                  |                                                                               |                                                   |                                     | <u> </u>                                    |                               |
| <u>Coordination of benefits</u> Fraud Browention                                            | (*) Mandatory fie                | elds                                                                          |                                                   |                                     |                                             | earch Cle                     |
| <u>Customer Service</u>                                                                     |                                  |                                                                               |                                                   |                                     | -                                           |                               |
|                                                                                             |                                  |                                                                               |                                                   | Previous Ste                        | p Next Step                                 | Cancel clai                   |
|                                                                                             |                                  |                                                                               |                                                   |                                     |                                             |                               |
| From the <i>Provider</i> and select                                                         | Search section,<br>the province. | enter the <i>Last na</i>                                                      | may search                                        | e number                            | of the serv                                 | our                           |
| Search Claims                                                                               | list of providers                | s will appear on yo                                                           | our screen.                                       |                                     |                                             |                               |
| Personalized Forms     Direct Deposit and Notification                                      | Provider search resu             | ult(s) - Chiropractor                                                         |                                                   |                                     |                                             |                               |
| <u>E-claims</u><br><u>WebRx</u>                                                             | Name                             | Address                                                                       | Pho                                               | one number L                        | icense numbel                               |                               |
| Health and Wellness                                                                         | O THIBAULT GASTON D.             | C LÉVIS QC G6W 1S3                                                            | (418)                                             | 833-2023 7956                       | 68                                          |                               |
| Health & Wellness Companion                                                                 | O THIBAULT GASTON D.             | C 985 ROUTE LAGUEUX<br>ST-ETIENNE-LAUZON QC                                   | G6J 1K2 (418)                                     | 831-8503 7956                       | 68                                          |                               |
| Guides and Resources<br>CyberClient - Member Guide                                          | O THIBAULT JEAN                  | RIVIERE-DU-LOUP QC                                                            | (000)                                             | 000-000                             |                                             |                               |
| Disability - Member Guide     Coordination of benefits                                      | O THIBAULT MARC                  | 515 JACQUES-CARTIER E<br>CHICOUTIMI QC G7H 2A1                                | ST (418)                                          | 549-8412 8678                       | 84                                          |                               |
| <u>Fraud Prevention</u> <u>Customer Service</u>                                             | O THIBAULT MATHIEU               | 260 BOUL. DE LA SEIGNEU<br>BLAINVILLE QC J7C 5A1                              | JRIE O. (514)                                     | 402-1816 1520                       | 060                                         |                               |
|                                                                                             |                                  | E 45 BEAUCHAMP<br>MERCIER QC J6R 2S2                                          | (450)                                             | 844-1084 1017                       | 784                                         |                               |

72 ST-JEAN-BAPTISTE SUITE 201 CHATEAUGUAY QC J6K 3A8

138 ST-LAURENT BEAUHARNOIS QC J6N 1V9

72 ST-JEAN-BAPTISTE CHÂTEAUGUAY QC J6K 4Y7

246 CHEMIN DE LA BEAUCE #2 BEAUHARNOIS QC J6N 2N6

○ THIBAULT VERONIQUE

O THIBAULT VERONIQUE

○ THIBAULT VERONIQUE

O THIBAULT VERONIQUE

O I cannot find my provider in the list.

Previous Step Next Step Cancel claim

(450) 699-0000

(450) 225-2256

(450) 692-0009

(450) 921-1200

101784

101784

101784

101784

Provider Search

### E-claims: Step 4 – Provider (cont.)

| <u>C-Gaino</u>                                        | Name                        | Address                                                 | Phone number   |            |
|-------------------------------------------------------|-----------------------------|---------------------------------------------------------|----------------|------------|
| WebRx                                                 | O THIBAULT GASTON D.C       | 16 RUE CAMIRÉ<br>LÉVIS QC G6W 1S3                       | (418) 833-2023 | 79568      |
| Health & Wellness Comp 3                              | THIBAULT GASTON D.C         | 985 ROUTE LAGUEUX<br>ST-ETIENNE-LAUZON QC G6J 1K2       | (418) 831-8503 | 79568      |
| uides and Resources                                   | O THIBAULT JEAN             | RIVIERE-DU-LOUP QC                                      | (000) 000-0000 |            |
| Disability - Member Guide<br>Coordination of benefits | O THIBAULT MARC             | 515 JACQUES-CARTIER EST<br>CHICOUTIMI QC G7H 2A1        | (418) 549-8412 | 86784      |
| Fraud Prevention<br>Customer Service                  | O THIBAULT MATHIEU          | 260 BOUL. DE LA SEIGNEURIE O.<br>BLAINVILLE QC J7C 5A1  | (514) 402-1816 | 152060     |
|                                                       | O THIBAULT VERONIQUE        | 45 BEAUCHAMP<br>MERCIER QC J6R 2S2                      | (450) 844-1084 | 101784     |
|                                                       | O THIBAULT VERONIQUE        | 72 ST-JEAN-BAPTISTE SUITE 201<br>CHATEAUGUAY QC J6K 3A8 | (450) 699-0000 | 101784     |
|                                                       | O THIBAULT VERONIQUE        | 138 ST-LAURENT<br>BEAUHARNOIS QC J6N 1V9                | (450) 225-2256 | 101784     |
|                                                       | O THIBAULT VERONIQUE        | 72 ST-JEAN-BAPTISTE<br>CHÂTEAUGUAY QC J6K 4Y7           | (450) 692-0009 | 101784     |
|                                                       |                             | 246 CHEMIN DE LA BEAUCE #2<br>BEAUHARNOIS QC J6N 2N6    | (450) 921-1200 | 101784     |
| <ul> <li>I cannot find my provide</li> </ul>          | r in the list.              |                                                         |                |            |
|                                                       |                             |                                                         |                | ovider Sea |
| Add provider - Chiroj                                 | practor                     |                                                         |                | ovider Sea |
| Add provider - Chiro                                  | practor<br>Last name * THIE | AULT                                                    |                | ovider Sea |

|                      | Last name *        | THIBAULT                             |
|----------------------|--------------------|--------------------------------------|
|                      | First name *       |                                      |
|                      | License number *   | 79-568                               |
| 6                    | Address            |                                      |
|                      | Address(line 2)    |                                      |
|                      | City               |                                      |
|                      | Province *         | Quebec 🗸                             |
| Order, College or    | Association name * | Select 🗸                             |
|                      | Postal code        |                                      |
|                      | Phone number       | ()                                   |
| (*) Mandatory fields |                    | 8 7 Add Clear                        |
|                      |                    | Previous Sten Next Sten Cancel claim |

From the Provider search result(s) section, select the desired provider from the list. If your provider cannot be found in the list of results, you may add the provider in our database:

4 Select I cannot find my provider in the list.

5 Click on *Provider Search*.

In the Add Provider section, enter the Last name, First Name and License number, then select the Province and Order, College or Association name of the service provider.

If the name of the Order, College or Association does not appear in the dropdown list, you must submit a paper claim.

| 7 | Click or | n <mark>Add</mark> . |
|---|----------|----------------------|
|---|----------|----------------------|

Click on Next Step.

#### E-claims: Step 5 – Fees

| Group Insurance                                                            | Bas           | Claims                                  |                     |                    |                     |                                         |              |
|----------------------------------------------------------------------------|---------------|-----------------------------------------|---------------------|--------------------|---------------------|-----------------------------------------|--------------|
| Group: 11 - DEMONSTRATION WEB<br>FRANCAIS                                  |               | E-claims                                |                     |                    |                     |                                         |              |
| Division: 5 - DEMONSTRATION WEB<br>FLEX - FRANÇAIS                         | Step 1        | Step 2                                  | Step 3              | Step 4             | Step 5              | Step 6                                  | Step 7       |
| Certificate: 501                                                           | Consent       | Insured                                 | Benefit             | Provider           | Fees                | Submission                              | Confirmation |
| Name: JEAN FAUCHER                                                         |               |                                         |                     |                    |                     |                                         |              |
| Member Information  Summary Personal Data Benefit Summary Member Statement | Info          | Please enter your<br>click on Next Step | fee details for eac | h visit separately | and click on Add. ( | Once all fees have be                   | en entered,  |
| ) Booklet                                                                  | Insured       |                                         |                     |                    |                     |                                         |              |
| Print Group Benefit Card                                                   |               |                                         |                     |                    |                     |                                         |              |
| Undate Member Information                                                  |               |                                         | Name                | JEAN FAUCHER       | {                   |                                         |              |
| Change of Address                                                          |               |                                         |                     |                    |                     |                                         |              |
| Claims                                                                     | Fees incur    | red for the prov                        | ider THIBAUL        | T GASTON D.        | С                   |                                         |              |
| > Search Claims                                                            | <b>1</b>      | Date of service                         | e (mmddyyyy)*       |                    | 📕 (Please enter e   | ach visit separately.)                  |              |
| Personalized Forms     Direct Deposit and Notification                     |               |                                         | vpe of service*     | Select             |                     |                                         | ~            |
| E-claims                                                                   |               |                                         |                     |                    |                     |                                         |              |
| > WebRx                                                                    |               | F                                       | ees submitted*      |                    |                     |                                         | J            |
| Health and Wellness                                                        |               | Coordination                            | n of benefit 🛈      | 🔾 Yes 🖲 No         |                     |                                         |              |
| > Health & Wellness Companion                                              | (*) Mandatory | fields                                  |                     |                    |                     | 3                                       | Add Clear    |
| Guides and Resources                                                       |               |                                         |                     |                    | Previous Ste        | en Next Sten                            | Cancel Claim |
| > CyberClient - Member Guide                                               |               |                                         |                     |                    |                     | , , , , , , , , , , , , , , , , , , , , |              |
| Disability - Member Guide     Coordination of honofits                     |               |                                         |                     |                    |                     |                                         |              |
| > Fraud Prevention                                                         |               |                                         |                     |                    |                     |                                         |              |
| Customer Service                                                           |               |                                         |                     |                    |                     |                                         |              |

1 In the Fees incurred for the provider section, enter the Date of service (mmddyyyy). You may click on the *calendar* to select the date.

2 Select the Type of service and enter the Fees submitted.

3 Click Add. The Details of fees incurred section will appear on the bottom of your screen. See below.

| Details of fees | s incurred                       |                |                                   |        |        |
|-----------------|----------------------------------|----------------|-----------------------------------|--------|--------|
| Date of service | Type of service                  | Fees submitted | Amount paid by your other carrier | Reason | Delete |
| Jul 27, 2016    | Chiropractic - Initial treatment | \$60.00        | N/A                               | N/A    |        |
|                 | Total fees submitted             | \$60.00        | \$0.00                            |        |        |
|                 |                                  |                | Previous Step Next Step           | Cancel | Claim  |
|                 |                                  |                | 5                                 |        |        |

 You can view the fees you have entered. If you made an error, click on 
 x under the Delete
 column and add a new fee.

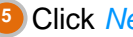

<sup>5</sup> Click *Next Step*.

### E-claims: Step 6 – Submission

| Group Insurance                                                  | Bas I           | Claims             |                      |                                               |                |                                                                                                    |              |  |
|------------------------------------------------------------------|-----------------|--------------------|----------------------|-----------------------------------------------|----------------|----------------------------------------------------------------------------------------------------|--------------|--|
| Group: 11 - DEMONSTRATION WEB                                    |                 | E-claims           |                      |                                               |                |                                                                                                    | 2            |  |
| Division: 5 - DEMONSTRATION WEB<br>FLEX - FRANÇAIS               | Step 1          | Step 2             | Step 3               | Step 4                                        | Step 5         | Step 6                                                                                                    | Step 7       |  |
| ertificate: 501                                                  | Consent         | Insured            | Benefit              | Provider                                      | Fees           | Submission                                                                                                    | Confirmation |  |
| ame: JEAN FAUCHER                                                |                 |                    |                      |                                               |                |                                                                                                    |              |  |
| Member Information                                               | 🚺 Info          | rmation            |                      |                                               |                |                                                                                                    |              |  |
| Summary                                                          |                 | Please verify that | the information ent  | ered is correct then i                        | read and agree | to the terms stated in th                                                                                                    | e            |  |
| Personal Data                                                    |                 | Confirmation/Au    | thorization by click | king on Yes before s                          | ubmitting your | claim.                                                                                                    |              |  |
| Benefit Summary                                                  |                 |                    |                      |                                               |                |                                                                                                    |              |  |
| Member Statement                                                 |                 |                    |                      |                                               |                |                                                                                                    |              |  |
| Print Group Benefit Card                                         | Claim Detai     | ils                |                      |                                               |                |                                                                                                    |              |  |
| Undate Member Information                                        |                 | Na                 | me of insured        | JEAN FAUCHER                                  |                |                                                                                                    |              |  |
| Change of Address                                                | Type of service |                    |                      | HEALTH - Chiropra                             | actor          |                                                                                                    |              |  |
|                                                                  |                 | Other in           | nsurer: Health       |                                               |                |                                                                                                    |              |  |
| Claims                                                           |                 | Other in           | nsurer: Dental       |                                               |                |                                                                                                    |              |  |
| > Personalized Forms                                             | Provider's name |                    |                      | THIBAULT GASTON D.C                           |                |                                                                                                    |              |  |
| Direct Deposit and Notification     E-claims     WebRx           |                 | Prov               | ider's address       | 985 ROUTE LAGUE<br>ST-ETIENNE-LAUZ<br>G6J 1K2 | UX<br>ON QC    |                                                                                                    |              |  |
| Health and Wellness                                              |                 |                    |                      |                                               |                |                                                                                                    |              |  |
| > Health & Wellness Companion                                    | Eee Details     |                    |                      |                                               |                |                                                                                                    |              |  |
| Guidos and Rosourcos                                             | Tee Details     |                    |                      |                                               |                |                                                                                                    |              |  |
| <u> Suddes and Resources </u> <u> CyberClient - Member Guide</u> | Date of servi   | се Туре            | e of service         | Fees submitted                                | Amount         | aid by your other carrier                                                                                                    | Reason       |  |
| Disability - Member Guide<br>Coordination of benefits            | Jul 27, 2016    | Chiropractic -     | Initial treatment    | \$60.00                                       | N/A            |                                                                                                    | N/A          |  |
| Fraud Prevention                                                 |                 | То                 | tal fees submittee   | \$60.00                                       |                | \$0.00                                                                                                    |              |  |
| <u>Customer Service</u>                                          |                 |                    |                      |                                               |                |                                                                                                    |              |  |
|                                                                  | Confirmatio     | on/Authorizatio    | n                    |                                               |                |                                                                                                    |              |  |
|                                                                  | d and a         | agree to the term  | s stated in the      | 0 H 0 H                                       |                |                                                                                                    |              |  |
|                                                                  |                 | Confirmation       | Authorization        | O No O Yes                                    |                |                                                                                                    |              |  |
|                                                                  |                 |                    |                      |                                               |                | · · · · · · · · · · · · · · · · · · · · · · · · · · · · · · · · · · · · · · · · · · · · · · · · · · · · · · · · · · · · · · · · · · · · · · · · · · · · · · · · · · · · · · · · · · · · · · · · · · · · · · · · · · · · · · · · · · · · · · · · · · · · · · · · · · · · · · · · · · · · · · · · · ·  · · · · · · · · · · · · · · · · |              |  |
|                                                                  |                 |                    |                      | Pre                                           | evious Step    | Submit Claim Ca                                                                                                    | ancel Claim  |  |
|                                                                  |                 |                    |                      |                                               |                | 1                                                                                                    |              |  |
|                                                                  |                 |                    |                      |                                               |                | 4                                                                                                    |              |  |
|                                                                  |                 |                    |                      |                                               |                |                                                                                                    |              |  |
|                                                                  |                 |                    |                      |                                               |                |                                                                                                    |              |  |

**1** Verify that the information entered in the sections *Claim Details* and *Fee Details* is correct.

Click on Confirmation/Authorization and read and agree to the terms and conditions stated in this section.

Olick on Yes to accept the terms and conditions.

Click on Submit Claim.

Page 12

#### E-claims: Step 7 – Confirmation

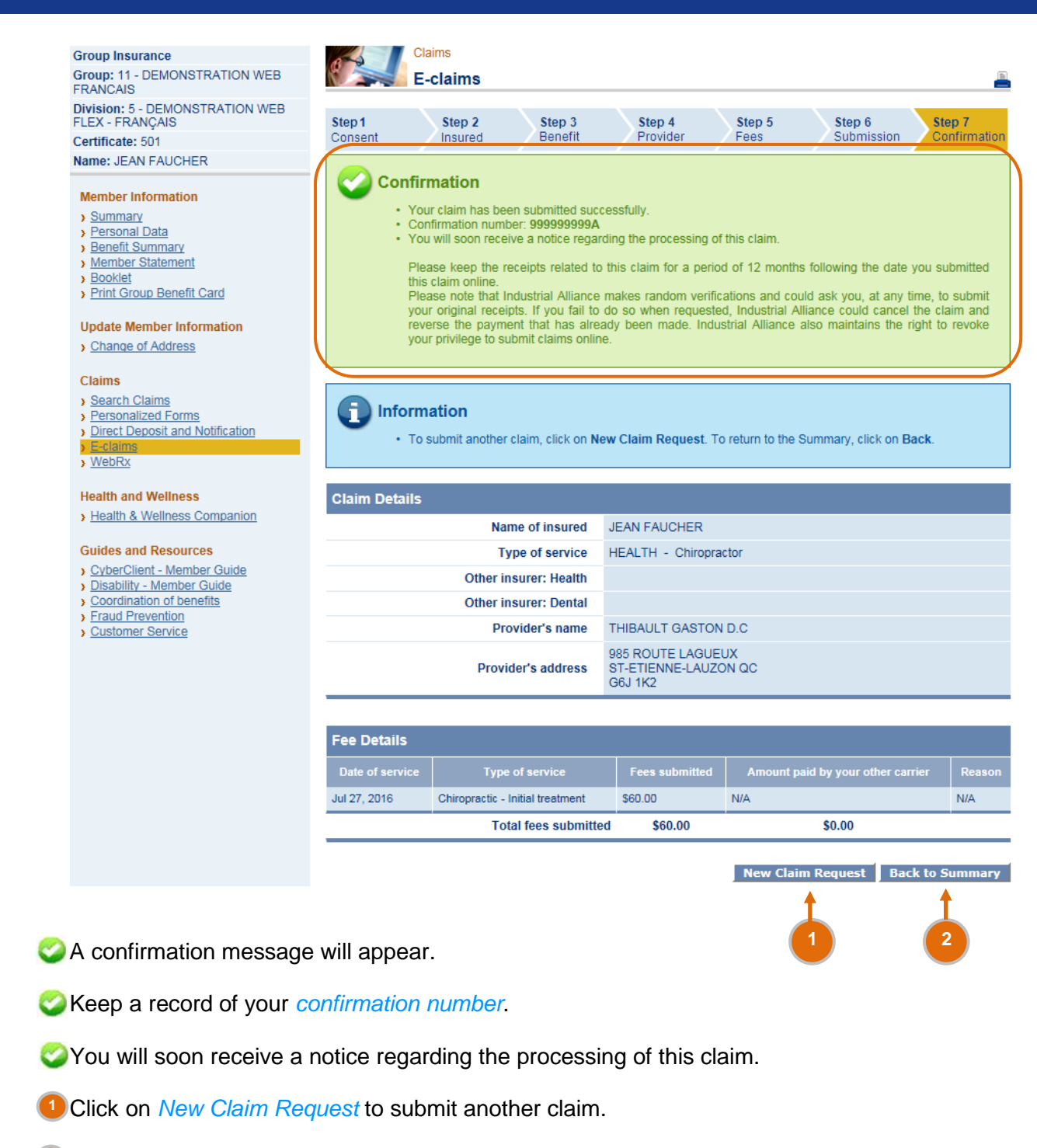

2 Click on *Back to Summary* to return to the summary page.